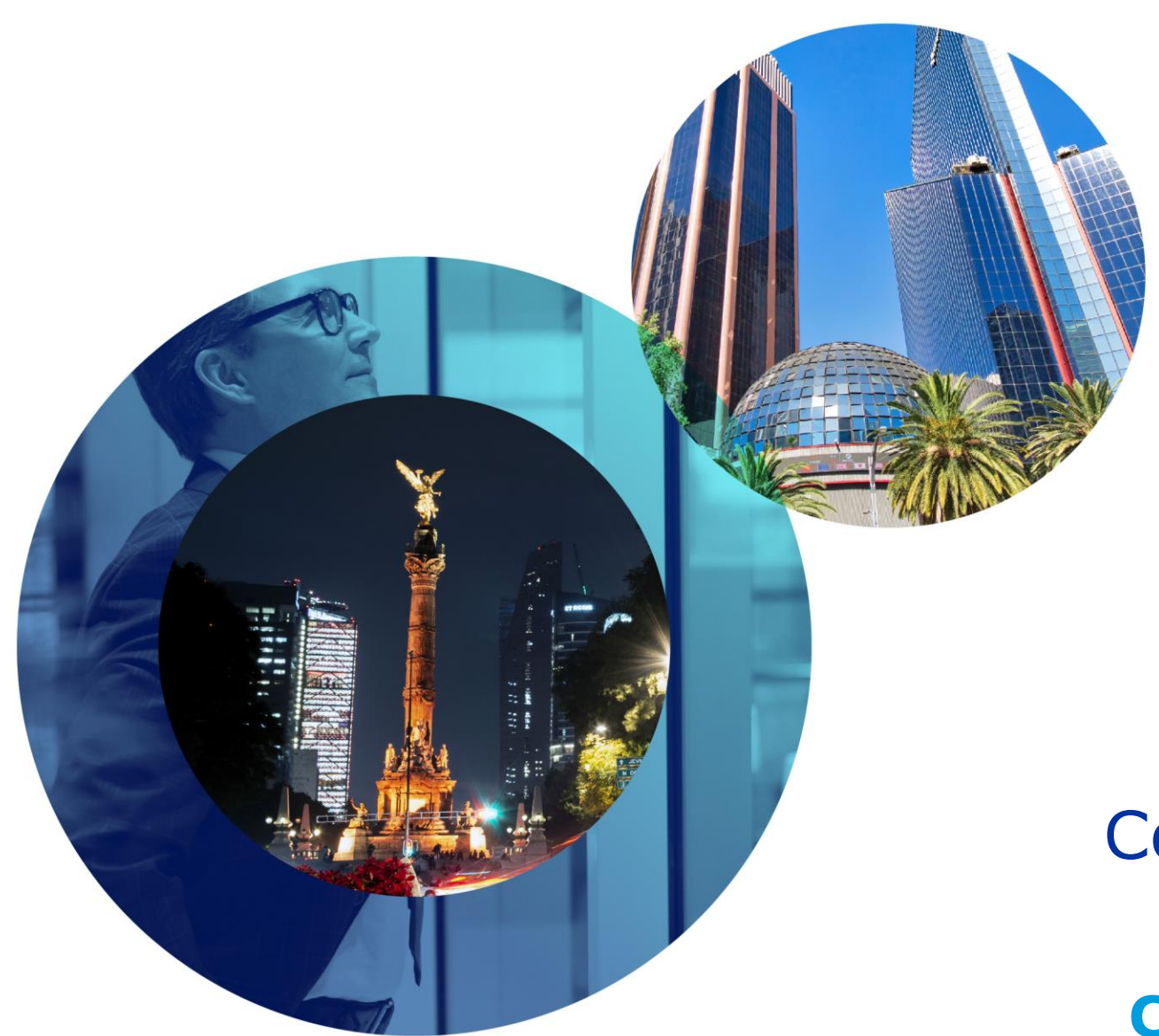

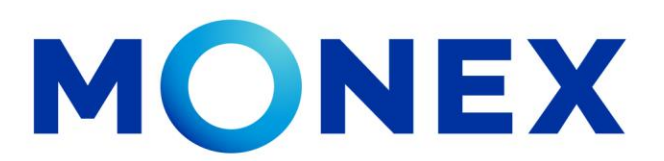

Mantente ágil

## Consulta de movimientos.

#### **Cash Management.**

Consulta de movimientos a través de Banca Digital.

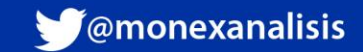

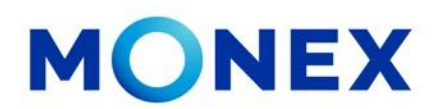

Ingrese al portal <u>www.monex.com.mx</u> preferentemente a través de **Internet Explorer o Chrome.** 

- 1. De clic en **BANCA DIGITAL.**
- 2. El sistema mostrará la pantalla **sistema de autenticación**, coloque primero su **usuario** y posteriormente su **contraseña**, después de clic en **enviar**.

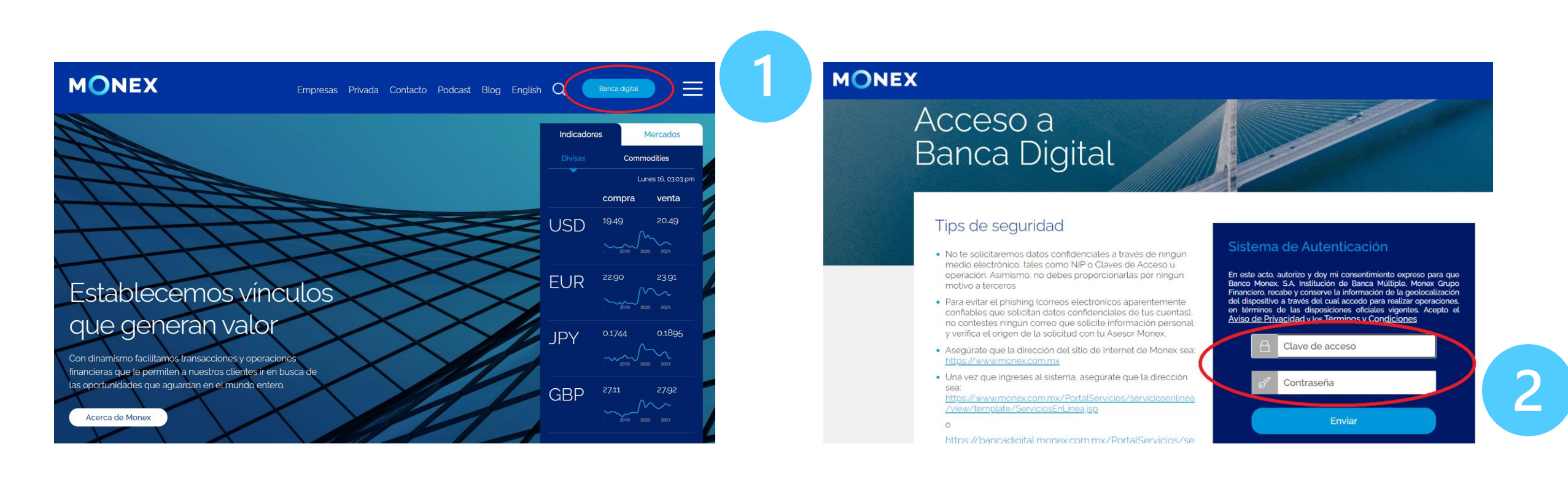

#### cashmanagement@monex.com.mx

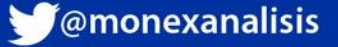

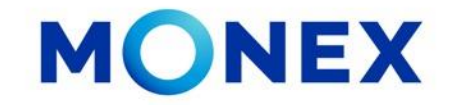

1. El sistema le solicitará la clave que muestra su **Token**.

2.De clic en **enviar**.

El sistema muestra el escritorio de la sesión, hay que seleccionar el número de contrato en el que desea operar:

Dar clic sobre el número de contrato para ingresar:

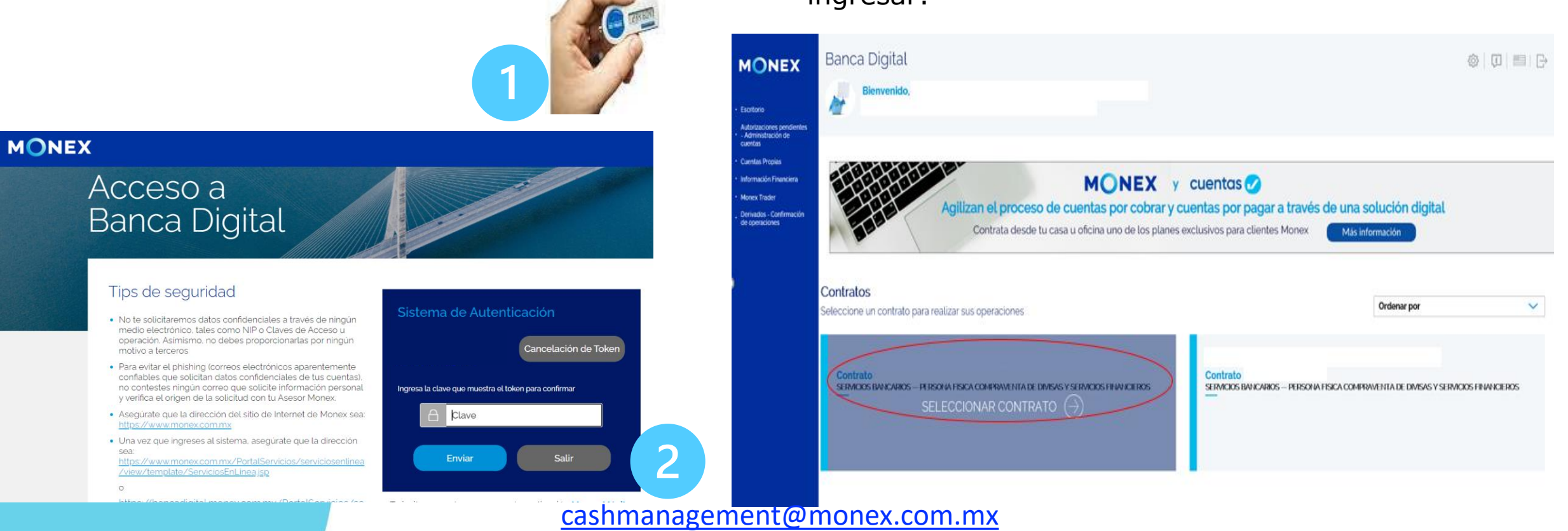

GrupoFinancieroMonex

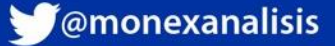

Al ingresar al contrato podrá ver el detalle de:

1. El nombre del usuario y la frase capturada durante el proceso de registro.

2. Los módulos operativos de la cuenta.

Seleccione en modulo de **consulta** para acceder a la información de:

- Saldos.
- Movimientos.
- Lotes.
- Estados de cuenta.
- Depósitos.

- Constancias y recibos.
- Comprobantes.
- Inversiones a plazo.
- Consulta de pagos de impuestos.

|                                                                           | Banca Digita             | al                                             |                       |                             |           |               |              |             | )   E   C            |
|---------------------------------------------------------------------------|--------------------------|------------------------------------------------|-----------------------|-----------------------------|-----------|---------------|--------------|-------------|----------------------|
| scritorio                                                                 | Bienveni<br>Tu último ao | <b>do,</b><br>ceso fue en <b>agosto 25, 20</b> | 21 (08:41 a.m.)       | (La vida es un gran ba      |           |               |              |             |                      |
| ompra/Venta<br>utorizaciones<br>andientes -<br>dministración<br>e cuentas | Contrato No              |                                                |                       | ~                           |           |               |              |             | r <sub>4</sub>       |
| entas<br>opias<br>oos de                                                  |                          |                                                |                       |                             |           |               |              |             |                      |
| rvicios y<br>ansferencias<br>rersiones                                    | Saldos                   | Movimientos                                    | Lotes                 | Estados de Quenta           | Denósitos | Constancias y | Comprobantes | Inversiones | Consulta<br>de Pagos |
| ministración<br>ormación                                                  | Cardos                   | Hommonios                                      | 2000                  | Estados de Odorida          | Depositor | recibos       | comprobances | a Plazo     | de<br>Impuestos      |
| nex Trader                                                                |                          |                                                |                       |                             |           |               |              |             |                      |
| nfirmación<br>eraciones                                                   | Términos Legales   Avis  | o de Privacidad   Contáct                      | anos   Centro de Aten | ción <b>01-800-746-6639</b> |           |               |              |             | SA<br>ILMENTE        |

cashmanagement@monex.com.mx

Banca Digital

Contrato No:

2

Bienvenido

Tu último acceso fue en agosto 25, 2021 (08:41 a.m.)

Términos Legales | Aviso de Privacidad | Contáctanos | Centro de Atención 01-800-746-663

MONEX

Escritorio Consulta Compra/Venta Autorizaciones pendientes -Administración de cuentas

Cuentas Propias Pagos de Servicios y Transferencia

inversiones Administraciór

información Financiera Monex Trader Derivados -Confirmación

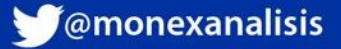

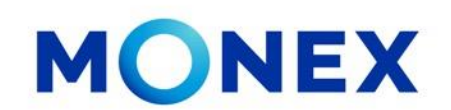

#### **Movimientos**

Dar clic el movimientos.

El sistema muestra en automático los movimientos del día, o bien, podrá realizar la consulta por rangos de fecha.

Para ello deberá seleccionar :

- 1. El tipo de movimiento a consultar operación / liquidación.
- 2. Elegir el rango de fecha a consultar (no mayor a 31 días.)
- 3. Dar clic en **consultar** para obtener los movimientos realizados en el periodo indicado, en orden y por divisa.

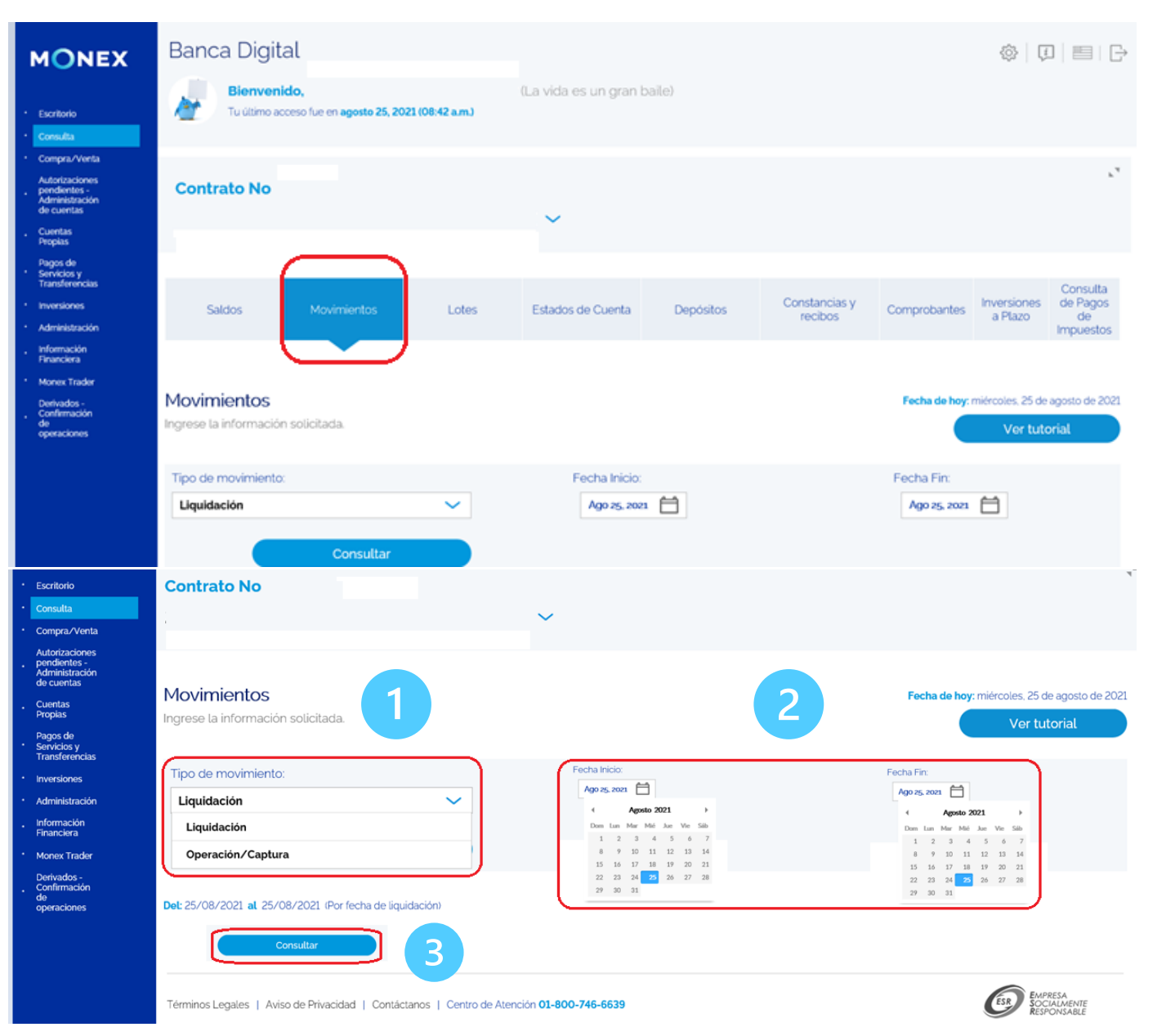

cashmanagement@monex.com.mx

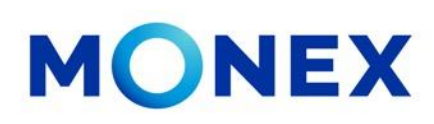

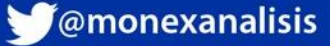

El sistema mostrará la información de los movimientos por divisa y en orden por día según el rango seleccionado.

En este modulo también podrá obtener los comprobantes individuales de las transferencias realizadas: SPEI, SPID e Internacionales.

- 1. Localice el movimiento.
- 2. De clic en el icono que aparece al final del registro.

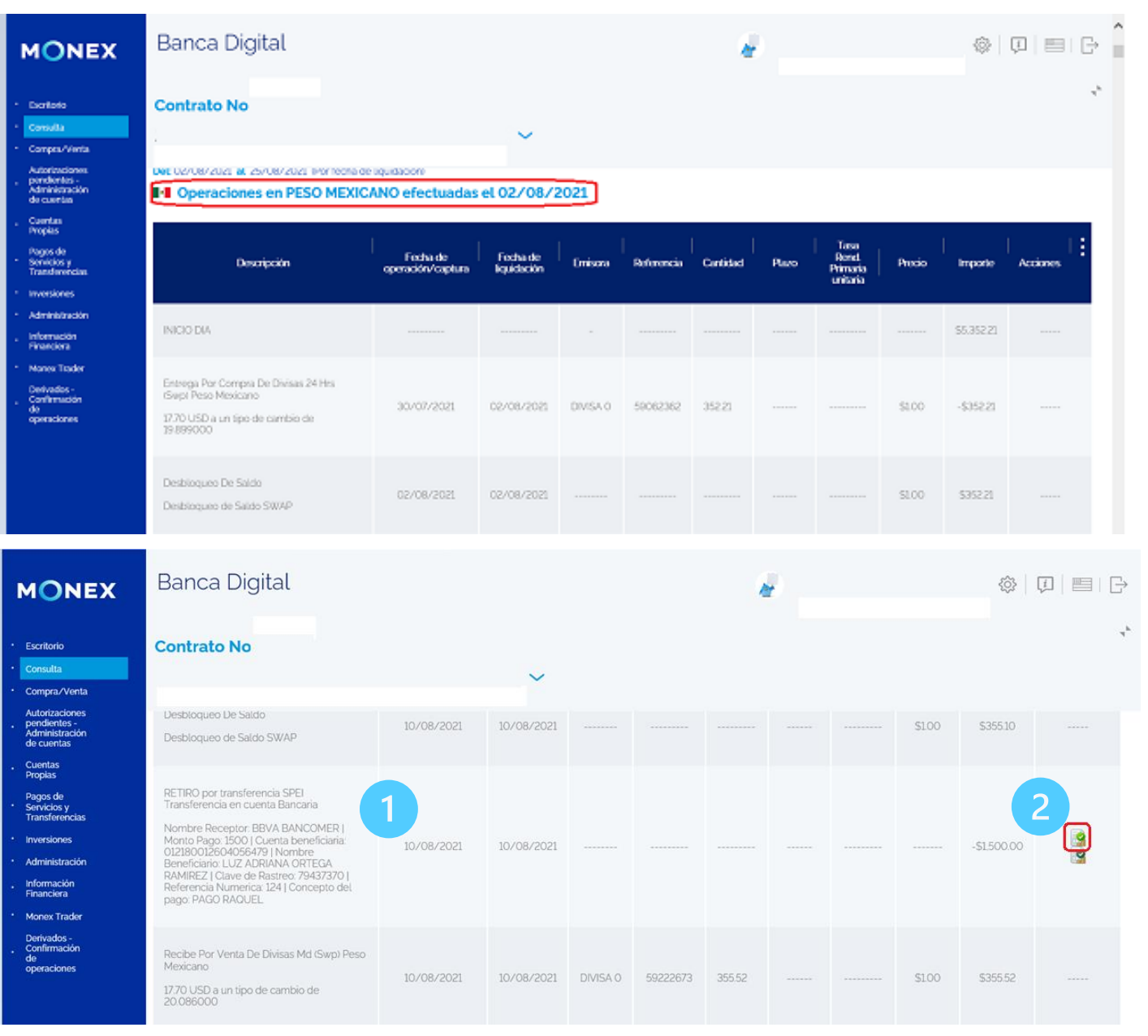

#### cashmanagement@monex.com.mx

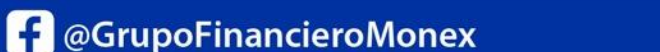

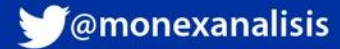

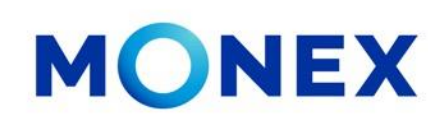

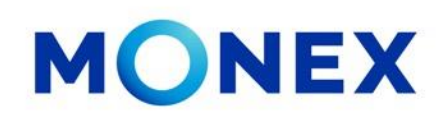

El sistema mostrará las inversiones realizadas en el periodo seleccionado.

Puede dar clic en el icono i para ver las opciones que se pueden visualizar en la tabla.

Se mostrará en tabla la información general de las inversiones, para revisar el detalle deberá dar clic en el icono **ver**.

| ONEX                                                            | Banca    | Digital       |              |             |             |             | ÷    |         |              | ŝ                    | []      | I D  |
|-----------------------------------------------------------------|----------|---------------|--------------|-------------|-------------|-------------|------|---------|--------------|----------------------|---------|------|
| oritorio<br>multa<br>mpra./Vienta<br>torizeciones<br>notorios - | Contrato | No            |              | ~           |             |             |      |         |              |                      |         | *    |
| iministración<br>cuertas<br>opias                               |          |               |              |             |             |             |      |         |              |                      |         | _    |
| gos de<br>núcios y<br>anderencies                               | Folio    | I             | Divisa       | I           | Monto       | Plazo (dk   | 12   | 1 -     | Têrmîno<br>- | 0                    | sale    | ÷    |
| versiones<br>Iministraction                                     | 52270    | I. PI         | ESO MEXICANO | 1           | 580,000,00  | 1           |      | 08      | -Dic-2017    | Nostrar en tal       | slac    |      |
| ternación<br>naeciera<br>anex Trader                            | 52326    | D P           | ESO MEXICANO | 1           | 57B.000.00  | 1           |      | 08      | -Dic-2017    | Tasa Tasa Intenis SR |         |      |
| elvados -<br>snilimución<br>seraciones                          | 524865   | 3 PI          | ESO MEXICANO |             | 00.000.03   | 2           |      | 13      | -Dic-2017    | C Catalor            | Ŷ       |      |
|                                                                 | 171336   | 3 Р           | ESO MEXICANO |             | \$31,245.06 | 3           |      | 34      | Dic-2020     |                      | ٢       |      |
| ONEX                                                            | Banca I  | Digital       |              |             |             |             | ŧ.   |         |              | \$                   | Q   ==  | I Gʻ |
| critorio<br>multa<br>mpra/Venta                                 | Contrato | No            |              | ~           |             |             |      |         |              |                      |         | *    |
| toritaciones<br>ndientos -<br>ministración<br>cuentas           |          |               |              |             |             |             |      |         |              |                      |         |      |
| opias<br>gos de<br>nicios y<br>autorometer                      | Folio    | Dvisa         | Monto        | Plazo (das) | inido       | Têrmino     | Tasa | interés | BR           | Estatus              | Detaile | ÷    |
| versiones<br>Iministración                                      | 522701   | PESO MEDICANO | \$80,000.00  | 1           | 07-Dic-2007 | 08-Dic-2017 | 272  | \$6.04  | \$1.27       | Cancelada            | ٢       |      |
| formución<br>nanciera<br>anex Trader                            | 523269   | PESO MEDICANO | \$78.000.00  | 1           | 07-Dic-2007 | 08-Dic-2017 | 2.72 | \$5.89  | \$L24        | Terminada            | ٢       |      |
| erivados -<br>onfirmación<br>exaciones                          | 524863   | RESO MEDICANO | \$60,000.00  | 2           | 11-Dic-2017 | 13-Dic-2017 | 272  | \$9.07  | \$1.91       | Cancelada            | ٢       |      |
|                                                                 | 1713363  | PESO MEDICANO | \$31,246.06  | з           | 11-Dic-2020 | 34-Dic-2020 | 400  | \$10.42 | \$3.71       | Cancelada            | ٩       |      |

cashmanagement@monex.com.mx

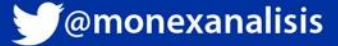

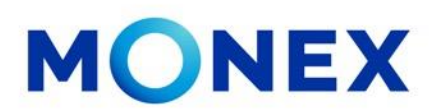

Se mostrará en pantalla el comprobante de la operación seleccionada y dará opción de imprimirlo o guardarlo en PDF.

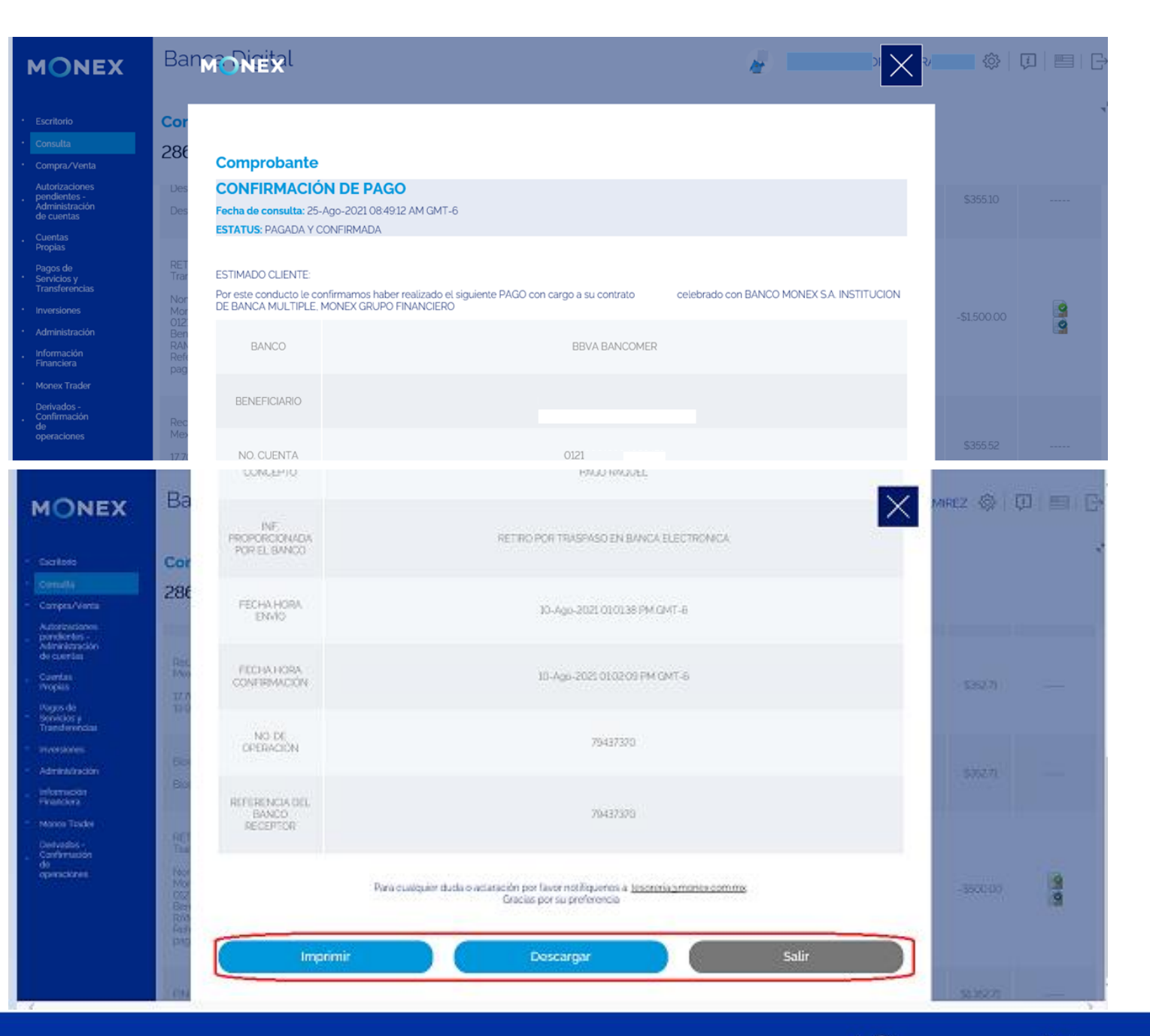

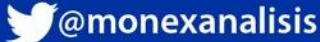

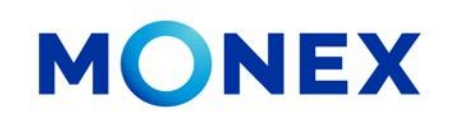

Una vez consultado los movimientos, los podrá descargar consultados en PDF o Excel.

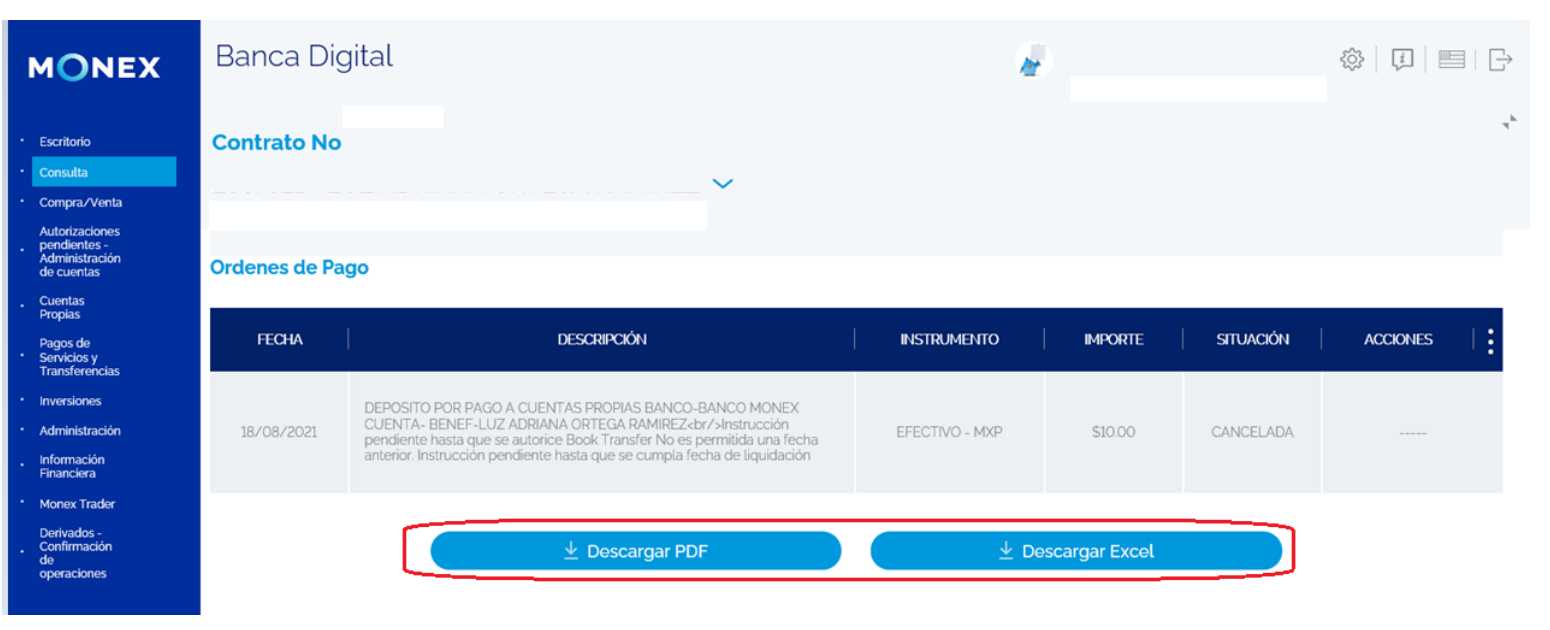

La descarga de movimientos en PDF se muestra de la siguiente manera y puede guardarlos o imprimirlos.

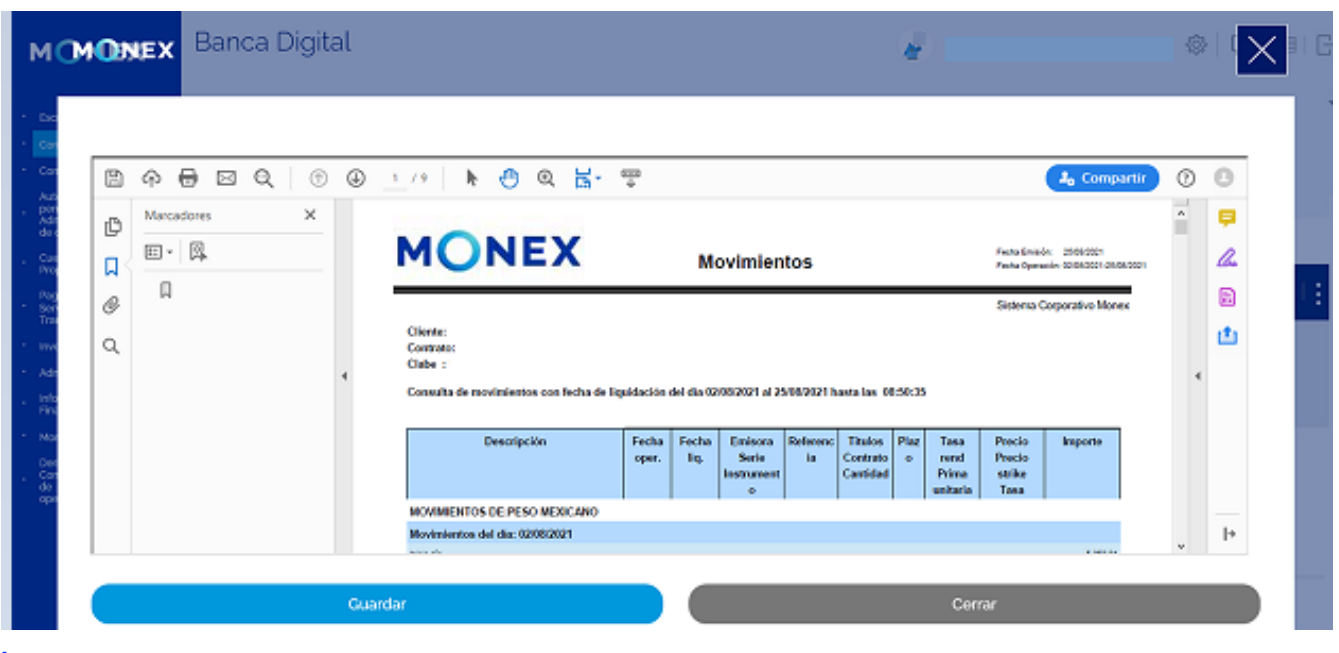

cashmanagement@monex.com.mx

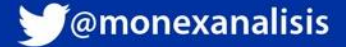

En la descarga de movimientos en Excel, se mostrará un cuadro de dialogo para **abrir** o **guardar** el archivo.

Al seleccionar **abrir** se mostrará la información de la siguiente manera en Excel:

| NEX                                                                                      | Banca Dig                                                                                                    | gital                                                                                                    |                                                                                                    |                                                                                                    |                                                                                                    | <i></i>                  |                                                          |                                                                                                    | \$ Q E                                                                                                    |
|------------------------------------------------------------------------------------------|----------------------------------------------------------------------------------------------------|----------------------------------------------------------------------------------------------------|----------------------------------------------------------------------------------------------------|----------------------------------------------------------------------------------------------------|----------------------------------------------------------------------------------------------------|--------------------------|----------------------------------------------------------|----------------------------------------------------------------------------------------------------|----------------------------------------------------------------------------------------------------|
|                                                                                          | Contractor Ma                                                                                                    |                                                                                                    |                                                                                                    |                                                                                                    |                                                                                                    |                          |                                                          |                                                                                                    |                                                                                                    |
| 10<br>1                                                                                  | Contrato No                                                                                                    | ,                                                                                                    |                                                                                                    |                                                                                                    |                                                                                                    |                          |                                                          |                                                                                                    |                                                                                                    |
| Verta                                                                                    |                                                                                                    |                                                                                                    |                                                                                                    | . *                                                                                                    |                                                                                                    |                          |                                                          |                                                                                                    |                                                                                                    |
| iones<br>isi -<br>ración                                                                 | Ordenes de Pi                                                                                                    | 800                                                                                                    |                                                                                                    |                                                                                                    |                                                                                                    |                          |                                                          |                                                                                                    |                                                                                                    |
| un .                                                                                     | ordenes de Pa                                                                                                    | 1910 -                                                                                                    |                                                                                                    |                                                                                                    |                                                                                                    |                          |                                                          |                                                                                                    |                                                                                                    |
| 9<br>14                                                                                  | TECHA                                                                                                    |                                                                                                    | DESCRIPCIÓN                                                                                                    |                                                                                                    | INSTR                                                                                                    | UMENTO                   | MPORTE                                                   | SILINCIÓN                                                                                                    | ACCOMES                                                                                                    |
| ves<br>Inación<br>Sán<br>Fa                                                              | 38/08/2021                                                                                                    | DEPOSITO POR<br>OUENTA: BEN<br>pendiente hast<br>anterior. Instruk                                                                                                    | RAGO A CUENTAS PROPIAS BANC<br>EF-LUZ ADRIMA ORTEGA RAMIRE<br>a que se autorice Book Transfer No o<br>coon pendiente hasta que se cumpla                                                                                                    | 0-BANCO MONEX<br>Zdot/viretrucción<br>Is permitida una fecha<br>a fecha de liquidación                                                                                                    | EFECT                                                                                                    | W0 - M0P                 | \$10.00                                                  | CANCELADA                                                                                                    |                                                                                                    |
| nder<br>5-<br>56n<br>wes                                                                 |                                                                                                    |                                                                                                    | 🛓 Descargar F                                                                                                    | POF                                                                                                    |                                                                                                    | ± D                      | iscargar Excel                                           |                                                                                                    |                                                                                                    |
|                                                                                          | Términos Legalitz                                                                                                    | - <del>New Contractor</del>                                                                                                    | d   Considence   Catability Aver                                                                                                    | 1111 01-800-745-6519                                                                                                    |                                                                                                    | 440                      | مبيد الا المبيع                                          |                                                                                                    | 🕖 kisini                                                                                                    |
| Autoguarda                                                                               | do 💽 🖫                                                                                                    | Disposic                                                                                                    | Transformation for the appropriate the second second secon                                                                                                    | sContrato - Solo leo<br>las Datos                                                                                                    | ctura 👻<br>Revisar                                                                                                    | Vista                    | D Buscar<br>Ayuda Acrot                                  | at                                                                                                    |                                                                                                    |
| tapapeles                                                                                | Calibri<br>N K S ~                                                                                                    | √ 11      √     ↓     ✓     ↓     ✓     ↓     ↓     ↓     ↓     ↓     ↓     ↓     ↓     ↓     ↓     ↓     ↓     ↓     ↓     ↓     ↓     ↓     ↓     ↓     ↓     ↓     ↓     ↓     ↓     ↓     ↓     ↓     ↓     ↓     ↓     ↓     ↓     ↓     ↓     ↓     ↓     ↓     ↓     ↓     ↓     ↓     ↓     ↓     ↓     ↓     ↓     ↓     ↓     ↓     ↓     ↓     ↓     ↓     ↓     ↓     ↓     ↓     ↓     ↓     ↓     ↓     ↓     ↓     ↓     ↓     ↓     ↓     ↓     ↓     ↓     ↓     ↓     ↓     ↓     ↓     ↓     ↓     ↓     ↓     ↓     ↓     ↓     ↓     ↓     ↓     ↓     ↓     ↓     ↓     ↓     ↓     ↓     ↓     ↓     ↓     ↓     ↓     ↓     ↓     ↓     ↓     ↓     ↓     ↓     ↓     ↓     ↓     ↓     ↓     ↓     ↓     ↓     ↓     ↓     ↓     ↓     ↓     ↓     ↓     ↓     ↓     ↓     ↓     ↓     ↓     ↓     ↓     ↓     ↓     ↓     ↓     ↓     ↓     ↓     ↓     ↓     ↓     ↓     ↓     ↓     ↓     ↓     ↓     ↓     ↓     ↓     ↓     ↓     ↓     ↓     ↓     ↓     ↓     ↓     ↓     ↓     ↓     ↓     ↓     ↓     ↓     ↓     ↓     ↓     ↓     ↓     ↓     ↓     ↓     ↓     ↓     ↓     ↓     ↓     ↓     ↓     ↓     ↓     ↓     ↓     ↓     ↓     ↓     ↓     ↓     ↓     ↓     ↓     ↓     ↓     ↓     ↓     ↓     ↓     ↓     ↓     ↓     ↓     ↓     ↓     ↓     ↓     ↓     ↓     ↓     ↓     ↓     ↓     ↓     ↓     ↓     ↓     ↓     ↓     ↓     ↓     ↓     ↓     ↓     ↓     ↓     ↓     ↓     ↓     ↓     ↓     ↓     ↓     ↓     ↓     ↓     ↓     ↓     ↓     ↓     ↓     ↓     ↓     ↓     ↓     ↓     ↓     ↓     ↓     ↓     ↓     ↓     ↓     ↓     ↓     ↓     ↓     ↓     ↓     ↓     ↓     ↓     ↓     ↓     ↓     ↓     ↓     ↓     ↓     ↓     ↓     ↓     ↓     ↓     ↓     ↓     ↓     ↓     ↓     ↓     ↓     ↓     ↓     ↓     ↓     ↓     ↓     ↓     ↓     ↓     ↓     ↓     ↓     ↓     ↓     ↓     ↓     ↓     ↓     ↓     ↓     ↓     ↓     ↓     ↓     ↓     ↓     ↓     ↓     ↓     ↓     ↓     ↓     ↓     ↓     ↓     ↓     ↓     ↓     ↓     ↓     ↓     ↓     ↓     ↓     ↓     ↓     ↓     ↓     ↓     ↓     ↓     ↓     ↓     ↓     ↓     ↓     ↓                                                                                                    |                                                                                                    | · 관 Ajustar t<br>코 프 한 Combin<br>Alineación                                                                                                    | exto<br>ar y centrar                                                                                                    | Gener                    | ral                                                      |                                                                                                    |                                                                                                    |
| A                                                                                        | B                                                                                                    | J <sub>x</sub>                                                                                                    |                                                                                                    |                                                                                                    |                                                                                                    | r <u>s</u> i             | % 000   538 -\$<br>Número                                | condicional                                                                                                    | Dar formato<br>v como tabla v<br>Estilos                                                                                                    |
|                                                                                          |                                                                                                    |                                                                                                    | DE                                                                                                    | F                                                                                                    | G                                                                                                    | ы                        | % 000 588 - ₽<br>Número                                  | J                                                                                                    | Dar formato<br>- como tabla -<br>Estilos<br>K                                                                                                    |
| Movimier                                                                                 | ntos del Contrato                                                                                                    | del 02/08/20                                                                                                    | D E                                                                                                    | F<br>:ha de Liquidaciór                                                                                                    | G                                                                                                    | ы                        | % 000 €38 -\$<br>Número                                  | J                                                                                                    | Dar formato<br><ul> <li>como tabla ~</li> <li>Estilos</li> </ul> K                                                                                                    |
| Movimier<br>Divisa<br>MXP                                                                | Fecha Opera I                                                                                                    | del 02/08/20<br>Fecha de Liq                                                                                                    | D E                                                                                                    | F<br>cha de Liquidaciór<br>ri Referencia Ca<br>59062362                                                                                                    | G<br>n)<br>ntidad<br>352 21                                                                                                 | r <u>s</u><br>H<br>Plazo | Número                                                   | J<br>Precio Strike In<br>\$1.00                                                                                                    | Como tabla ~<br>Estilos<br>K                                                                                                    |
| Movimier<br>Divisa<br>MXP<br>MXP                                                         | rtos del Contrato<br>Fecha Opera 1<br>02/08/2021<br>02/08/2021                                                                                                    | del 02/08/20<br>Fecha de Liq<br>02/08/2021<br>02/08/2021                                                                                                    | D E<br>121 al 25/08/2021 (Por fe<br>Descripción Emisora Ser<br>Entrega Por (DIVISA 0<br>Desbloqueo                                                                                                    | F<br>cha de Liquidaciór<br>ri Referencia Ca<br>59062362                                                                                                    | G<br>n)<br>ntidad<br>352.21                                                                                                 | rs<br>H<br>Plazo         | % 000   58     Número       I   Tasa Rend Pr             | J<br>Precio Strike In<br>\$1.00                                                                                                    | K<br>hporte<br>- \$352.21<br>\$352.21                                                                                                    |
| Movimier<br>Divisa<br>MXP<br>MXP<br>MXP<br>MXP                                           | ntos del Contrato<br>Fecha Opera 1<br>02/08/2021<br>02/08/2021<br>02/08/2021<br>02/08/2021                                                                                                    | del 02/08/20<br>Fecha de Liq<br>02/08/2021<br>02/08/2021<br>02/08/2021<br>02/08/2021                                                                                                    | D E<br>121 al 25/08/2021 (Por fee<br>Descripción Emisora Sei<br>Entrega Por (DIVISA 0<br>Desbloqueo<br>Recibe Por V DIVISA 0<br>Bloqueo De 1                                                                                                    | F<br>cha de Liquidaciór<br>ri Referencia Ca<br>59062362<br>59085610                                                                                                    | G<br>n)<br>ntidad<br>352.21<br>352.16                                                                                       | rs<br>H<br>Plazo         | Número                                                   | J<br>Precio Strike In<br>\$1.00<br>\$1.00<br>\$1.00                                                                                                    | K         K           -\$352.21         \$352.21           \$352.21         \$352.21           \$352.21         \$352.21                                                                                                    |
| Movimier<br>Divisa<br>MXP<br>MXP<br>MXP<br>MXP<br>MXP                                    | rtos del Contrato<br>Fecha Opera 1<br>02/08/2021<br>02/08/2021<br>02/08/2021<br>03/08/2021                                                                                                    | del 02/08/20<br>Fecha de Liq<br>02/08/2021<br>02/08/2021<br>02/08/2021<br>02/08/2021<br>03/08/2021                                                                                                    | D E<br>121 al 25/08/2021 (Por fed<br>Descripción Emisora Sei<br>Entrega Por (DIVISA 0<br>Desbloqueo<br>Recibe Por V DIVISA 0<br>Bloqueo De :<br>Entrega Por (DIVISA 0                                                                                                    | F<br>cha de Liquidaciór<br>ri Referencia Ca<br>59062362<br>59085610<br>59085610                                                                                                    | G<br>n)<br>ntidad<br>352.21<br>352.16<br>352.16                                                                             | rs<br>H<br>Plazo         | % 000 48 4                                               | Precio Strike In<br>\$1.00<br>\$1.00<br>\$1.00<br>\$1.00<br>\$1.00<br>\$1.00                                                                                                    | K         K           s352.21         \$352.21           \$352.16         \$352.16                                                                                                    |
| Movimier<br>Divisa<br>MXP<br>MXP<br>MXP<br>MXP<br>MXP<br>MXP                             | ntos del Contrato<br>Fecha Opera 1<br>02/08/2021<br>02/08/2021<br>02/08/2021<br>03/08/2021<br>03/08/2021                                                                                                    | del 02/08/20<br>Fecha de Liq<br>02/08/2021<br>02/08/2021<br>02/08/2021<br>02/08/2021<br>03/08/2021                                                                                                    | D E<br>21 al 25/08/2021 (Por fee<br>Descripción Emisora See<br>Entrega Por (DIVISA O<br>Desbloqueo<br>Recibe Por V DIVISA O<br>Bloqueo Des<br>Entrega Por (DIVISA O<br>Desbloqueo                                                                                                    | F<br>cha de Liquidación<br>ri Referencia Ca<br>S9062362<br>S9085610<br>S9085610                                                                                                    | G<br>n)<br>ntidad<br>352.21<br>352.16<br>352.16                                                                             | r <u>s</u><br>H<br>Plazo | % 000     48     4       Número     1       Tasa Rend Pr | Precio Strike In<br>\$1.00<br>\$1.00<br>\$1.00<br>\$1.00<br>\$1.00                                                                                                    | Darfornato<br>< como tabla →<br>Estilos            K           nporte           -\$352.21           \$352.21           \$352.216           \$352.16           \$352.16           \$352.16                                                                                                    |
| Movimier<br>Divisa<br>MXP<br>MXP<br>MXP<br>MXP<br>MXP<br>MXP<br>MXP<br>MXP<br>MXP        | ntos del Contrato<br>Fecha Opera 1<br>02/08/2021<br>02/08/2021<br>02/08/2021<br>03/08/2021<br>03/08/2021<br>03/08/2021<br>03/08/2021                                                                                                    | del 02/08/20<br>Fecha de Liq<br>02/08/2021<br>02/08/2021<br>02/08/2021<br>03/08/2021<br>03/08/2021<br>03/08/2021<br>03/08/2021                                                                                                    | D E<br>Descripción Emisora See<br>Entrega Por (DIVISA O<br>Desbloqueo<br>Bioqueo De<br>Desbloqueo De<br>Desbloqueo<br>Desbloqueo<br>Recibe Por V DIVISA O<br>Recibe Por V DIVISA O<br>Recibe Por V DIVISA O<br>Recibe Por V DIVISA O<br>Recibe Por V DIVISA O                                                                                                    | F<br>cha de Liquidación<br>ri Referencia Ca<br>59062362<br>59085610<br>59085610<br>59109238                                                                                                    | G<br>n)<br>ntidad<br>352.21<br>352.16<br>352.16<br>352.25                                                                   | r <u>s</u><br>H<br>Plazo | % 000     % %       Número                               | Precio Strike In<br>\$1.00<br>\$1.00<br>\$1.00<br>\$1.00<br>\$1.00<br>\$1.00<br>\$1.00<br>\$1.00<br>\$1.00                                                                                                    | Dar formato<br>Como tabla ~<br>Estilos<br>K<br>nporte<br>-\$352.21<br>\$352.21<br>\$352.26<br>\$352.26<br>\$352.26<br>\$352.25<br>\$352.25                                                                                                    |
| Movimier<br>Divisa<br>MXP<br>MXP<br>MXP<br>MXP<br>MXP<br>MXP<br>MXP<br>MXP<br>MXP<br>MXP | ntos del Contrato<br>Fecha Opera  <br>02/08/2021<br>02/08/2021<br>02/08/2021<br>03/08/2021<br>03/08/2021<br>03/08/2021<br>03/08/2021<br>04/08/2021                                                                                                    | del 02/08/20<br>Fecha de Liq<br>02/08/2021<br>02/08/2021<br>02/08/2021<br>03/08/2021<br>03/08/2021<br>03/08/2021<br>03/08/2021<br>03/08/2021                                                                                                    | D E<br>Descripción Emisora Se<br>Entrega Por OIVISA O<br>Bosbloqueo<br>Recibe Por V DIVISA O<br>Bloqueo De :<br>Entrega Por ( DIVISA O<br>Desbloqueo<br>Recibe Por V DIVISA O<br>Bloqueo De :<br>Entrega Por ( DIVISA O                                                                                                    | F<br>cha de Liquidaciór<br>ri Referencia Ca<br>59085610<br>59085610<br>59109238<br>59109238                                                                                                    | G<br>n)<br>ntidad<br>352.21<br>352.16<br>352.25<br>352.25                                                                   | r <u>s</u><br>H<br>Plazo | % 000     % 28       Número         1   Tasa Rend Pr     | Precio Strike In<br>51.00<br>\$1.00<br>\$1.00 | Dar formato<br>como tabla ~<br>Estilos<br>K<br>-\$352.21<br>\$352.16<br>\$352.16<br>\$352.26<br>\$352.25<br>\$352.25                                                                                                    |
| Movimier<br>Divisa<br>MXP<br>MXP<br>MXP<br>MXP<br>MXP<br>MXP<br>MXP<br>MXP<br>MXP<br>MXP | ntos del Contrato<br>Fecha Opera<br>02/08/2021<br>02/08/2021<br>02/08/2021<br>03/08/2021<br>03/08/2021<br>03/08/2021<br>03/08/2021<br>04/08/2021                                                                                                    | del 02/08/20<br>Fecha de Llq<br>02/08/2021<br>02/08/2021<br>02/08/2021<br>03/08/2021<br>03/08/2021<br>03/08/2021<br>03/08/2021<br>04/08/2021                                                                                                    | D E<br>22. al 25/08/2021 (Por fe<br>Descripción Emisora Se<br>Entrega Por OISA O<br>Desbloqueo De :<br>Entrega Por OIVISA O<br>Desbloqueo De :<br>Entrega Por OIVISA O<br>Desbloqueo<br>Recibe Por V DIVISA O<br>Bioqueo De :<br>Entrega Por OIVISA O<br>Desbloqueo De :<br>Entrega Por OIVISA O<br>Desbloqueo                                                                                                    | F<br>cha de Liquidaciór<br>Referencia Ca<br>59062362<br>59085610<br>59109238<br>59109238                                                                                                    | G<br>n)<br>ntidad<br>352.21<br>352.16<br>352.25<br>352.25                                                                   | rs<br>H<br>Plazo         | 96 000 fall 4                                            | Precio Strike In<br>\$1.00<br>\$1.00                                                                                                    | Darternato<br>como tabla ><br>Estilos<br>K<br>-3352.21<br>S352.21<br>S352.26<br>S352.26<br>S352.26<br>S352.25<br>S352.25<br>S352.25<br>S352.25                                                                                                    |
| Movimier<br>Divisa<br>MXP<br>MXP<br>MXP<br>MXP<br>MXP<br>MXP<br>MXP<br>MXP<br>MXP<br>MXP | ntos del Contrato<br>Fecha Opera i<br>02/08/2021<br>02/08/2021<br>02/08/2021<br>03/08/2021<br>03/08/2021<br>03/08/2021<br>03/08/2021<br>03/08/2021<br>04/08/2021<br>04/08/2021<br>04/08/2021                                                                                                    | del 02/08/20<br>Fecha de Liq<br>02/08/2021<br>02/08/2021<br>03/08/2021<br>03/08/2021<br>03/08/2021<br>03/08/2021<br>03/08/2021<br>04/08/2021<br>04/08/2021<br>04/08/2021                                                                                                    | D E<br>Descripción Emisora Sei<br>Entrega Por OIVISA O<br>Bosbioqueo<br>Recibe Por V DIVISA O<br>Bioqueo De :<br>Entrega Por OIVISA O<br>Bioqueo De :<br>Bioqueo De :<br>Entrega Por V DIVISA O<br>Besbioqueo<br>Recibe Por V DIVISA O                                                                                                    | F<br>cha de Liquidaciór<br>ri Referencia Ca<br>59062362<br>59085610<br>59109238<br>59109238<br>59109238                                                                                                    | G<br>n)<br>ntidad<br>352.21<br>352.16<br>352.25<br>352.25<br>353.5                                                          | r <u>s</u><br>H<br>Plazo | 96 000 fail 2<br>Número                                  | J<br>Precio Strike In<br>S1.00<br>S1.00<br>S1.00<br>S1.00<br>S1.00<br>S1.00<br>S1.00<br>S1.00<br>S1.00<br>S1.00<br>S1.00<br>S1.00<br>S1.00<br>S1.00<br>S1.00<br>S1.00<br>S1.00                                                                                                    | Darformato<br>como tabla ×<br>Estilos<br>K<br>-\$355.21<br>\$352.16<br>\$352.16<br>\$352.25<br>\$352.25<br>\$352.25<br>\$353.25<br>\$353.25                                                                                                    |
| Movimier<br>Divisa<br>MXP<br>MXP<br>MXP<br>MXP<br>MXP<br>MXP<br>MXP<br>MXP<br>MXP<br>MXP | ntos del Contrato<br>Fecha Opera I<br>02/08/2021<br>02/08/2021<br>02/08/2021<br>02/08/2021<br>03/08/2021<br>03/08/2021<br>03/08/2021<br>04/08/2021<br>04/08/2021<br>04/08/2021<br>04/08/2021                                                                                                    | del 02/08/20<br>Fecha de Liq<br>02/08/2021<br>02/08/2021<br>02/08/2021<br>03/08/2021<br>03/08/2021<br>03/08/2021<br>03/08/2021<br>04/08/2021<br>04/08/2021<br>04/08/2021                                                                                                    | D E<br>221 al 25/08/2021 (Por fe)<br>Descripción Emisora 58:<br>Entrega Por (DIVISA 0<br>Desbloqueo<br>Recibe Por VDIVISA 0<br>Bioqueo De :<br>Entrega Por (DIVISA 0<br>Desbloqueo<br>Entrega Por (DIVISA 0<br>Desbloqueo<br>Entrega Por (DIVISA 0<br>Desbloqueo<br>Recibe Por VDIVISA 0<br>Bestibe Por VDIVISA 0<br>Bestibe Por VDIVISA 0                                                                                                    | F<br>cha de Liquidaciór<br>Referencia Ca<br>59062362<br>59085610<br>59109238<br>59109238<br>59133346<br>79333447                                                                                                    | G<br>n)<br>ntidad<br>352.21<br>352.16<br>352.26<br>352.25<br>352.25<br>353.5                                                | r <u>s</u><br>H<br>Plazo | 96 aco 428 2                                             | Precio Strike In<br>51.00<br>51.00<br>51.00<br>51.00<br>51.00<br>51.00<br>51.00<br>51.00<br>51.00<br>51.00<br>51.00<br>51.00<br>51.00<br>51.00<br>51.00                                                                                                    | Dar formatic<br>como tabla ~<br>Estilos<br>K<br>nporte<br>-\$352.21<br>\$352.16<br>\$352.25<br>\$352.25<br>\$352.25<br>\$352.25<br>\$352.25<br>\$352.25<br>\$353.50<br>\$353.50                                                                                                    |
| Movimier<br>Divisa<br>MXP<br>MXP<br>MXP<br>MXP<br>MXP<br>MXP<br>MXP<br>MXP<br>MXP<br>MXP | ntos del Contrato<br>Fecha Opera i<br>02/08/2021<br>02/08/2021<br>02/08/2021<br>03/08/2021<br>03/08/2021<br>03/08/2021<br>03/08/2021<br>04/08/2021<br>04/08/2021<br>04/08/2021<br>04/08/2021<br>04/08/2021<br>04/08/2021                                                                                                    | del 02/08/20<br>Fecha de Liq<br>02/08/2021<br>02/08/2021<br>02/08/2021<br>03/08/2021<br>03/08/2021<br>03/08/2021<br>04/08/2021<br>04/08/2021<br>04/08/2021<br>04/08/2021<br>04/08/2021                                                                                                    | D E<br>Descripción Emisora Se<br>Entrega Por OVVISA O<br>Desbloqueo<br>Recibe Por V DIVISA O<br>Desbloqueo<br>Recibe Por V DIVISA O<br>Desbloqueo<br>Recibe Por V DIVISA O<br>Desbloqueo<br>Recibe Por V DIVISA O<br>Desbloqueo<br>Recibe Por V DIVISA O<br>Bioqueo De S<br>Recibe Por V DIVISA O<br>Entrega Por CIVISA O<br>Estroga Por CIVISA O<br>Estroga Por CIVISA O<br>E                                         | F<br>cha de Liquidació<br>ri Referencia Ca<br>59062362<br>59085610<br>59109238<br>59109238<br>59109238<br>59133346                                                                                                    | G<br>n)<br>ntidad<br>352.21<br>352.16<br>352.25<br>352.25<br>353.5<br>353.5                                                 | Plazo                    | 96 000 fag 2<br>Número                                   | Precio Strike In<br>\$1.00<br>\$1.00                                                                                                    | Darformato<br>como tabla ×<br>Estilos<br>K<br>-\$352.21<br>\$352.21<br>\$352.16<br>\$352.16<br>\$352.25<br>\$352.25<br>\$352.25<br>\$353.50<br>\$353.50<br>\$353.50                                                                                                    |
| Movimier<br>Divisa<br>MXP<br>MXP<br>MXP<br>MXP<br>MXP<br>MXP<br>MXP<br>MXP<br>MXP<br>MXP | ntos del Contrato<br>Fecha Opera i<br>02/08/2021<br>02/08/2021<br>02/08/2021<br>02/08/2021<br>03/08/2021<br>03/08/2021<br>03/08/2021<br>04/08/2021<br>04/08/2021<br>04/08/2021<br>04/08/2021<br>05/08/2021                                                                                                    | del 02/08/20<br>Fecha de Liq<br>02/08/2021<br>02/08/2021<br>02/08/2021<br>03/08/2021<br>03/08/2021<br>03/08/2021<br>04/08/2021<br>04/08/2021<br>04/08/2021<br>04/08/2021<br>04/08/2021<br>05/08/2021                                                                                                    | D E<br>21 al 35/08/2021 (Por fe)<br>Descripción Emisora 58<br>Entrega Por (DIVISA 0<br>Desbloqueo<br>Desbloqueo<br>Desbloqueo<br>Desbloqueo<br>Desbloqueo<br>Desbloqueo<br>Entrega Por (DIVISA 0<br>Bioqueo De (<br>Entrega Por (DIVISA 0<br>Bioqueo De (<br>Entrega Por (DIVISA 0<br>Bioqueo De (<br>Entrega Por (DIVISA 0<br>Bioqueo De (<br>Entrega Por (OIVISA 0<br>Desbloqueo                                                                                                    | F<br>cha de Liquidaciór<br>Referencia Ca<br>59062362<br>59085610<br>59109238<br>59109238<br>59109238<br>59109238<br>59133346<br>79332447<br>59133346                                                                                                    | G<br>n)<br>111dad<br>352.21<br>352.16<br>352.25<br>352.25<br>352.25<br>353.5<br>353.5                                       | F5<br>H<br>Plazo         | 96 ooo 48 48 48                                          | Precto Strike In<br>51.00<br>51.00<br>51.00<br>51.00<br>51.00<br>51.00<br>51.00<br>51.00<br>51.00<br>51.00<br>51.00<br>51.00<br>51.00<br>51.00<br>51.00<br>51.00<br>51.00                                                                                                    | Darformato<br>come tabla v<br>Estilos<br>K<br>nporte<br>-5652.21<br>5352.21<br>5352.26<br>5352.25<br>5352.25<br>5352.25<br>5352.25<br>5352.25<br>5353.50<br>5353.50<br>5353.50                                                                                                    |
| Movime<br>Divisa<br>MXP<br>MXP<br>MXP<br>MXP<br>MXP<br>MXP<br>MXP<br>MXP<br>MXP<br>MXP   | ntos del Contrato<br>Fecha Opera i<br>02/08/2021<br>02/08/2021<br>02/08/2021<br>03/08/2021<br>03/08/2021<br>03/08/2021<br>03/08/2021<br>04/08/2021<br>04/08/2021<br>04/08/2021<br>05/08/2021<br>05/08/2021                                                                                                    | del 02/08/20<br>Fecha de Liq<br>02/08/2021<br>02/08/2021<br>03/08/2021<br>03/08/2021<br>03/08/2021<br>03/08/2021<br>04/08/2021<br>04/08/2021<br>04/08/2021<br>04/08/2021<br>05/08/2021                                                                                                    | D E<br>Descripción Emisora Se<br>Entrega Por OlVISA 0<br>Bioqueo De S<br>Bioqueo De S<br>Bioqueo De S<br>Bioqueo De S<br>Entrega Por OlVISA 0<br>Desbloqueo<br>Recibe Por V DIVISA 0<br>Desbloqueo<br>Recibe Por V DIVISA 0<br>Bioqueo De S<br>Recibe Por V DIVISA 0<br>Desbloqueo<br>Recibe Por V DIVISA 0<br>Desbloqueo<br>Recibe Por V DIVISA 0<br>Desbloqueo<br>Recibe Por V DIVISA 0<br>Desbloqueo<br>Recibe Por V DIVISA 0<br>Desbloqueo                                                                                                    | F<br>Cha de Liquidació,<br>referencia Ca<br>59062362<br>59085610<br>59109238<br>59109238<br>59109238<br>59133346<br>79332447<br>59133346<br>59154607                                                                                                    | G<br>n)<br>ntidad<br>352.21<br>352.16<br>352.25<br>352.25<br>353.5<br>353.5<br>353.5                                        | Plazo                    | 96 aoo 428 2                                             | Precio Strike In<br>5<br>Precio Strike In<br>51.00<br>51.00                                                                                                    | Dartomato<br>como tabla v<br>Estilos<br>K<br>-\$352.21<br>\$352.21<br>\$352.25<br>\$352.25<br>\$352.25<br>\$352.25<br>\$352.25<br>\$352.25<br>\$353.50<br>\$353.50<br>\$353.50                                                                                                    |
| Movimier<br>Divisa<br>MXP<br>MXP<br>MXP<br>MXP<br>MXP<br>MXP<br>MXP<br>MXP<br>MXP<br>MXP | ntos del Contrato<br>Fecha Opera 1<br>02/08/2021<br>02/08/2021<br>02/08/2021<br>03/08/2021<br>03/08/2021<br>03/08/2021<br>03/08/2021<br>04/08/2021<br>04/08/2021<br>05/08/2021<br>05/08/2021<br>05/08/2021                                                                                                    | del 02/08/20<br>Fecha de Liq<br>02/08/2021<br>02/08/2021<br>02/08/2021<br>03/08/2021<br>03/08/2021<br>03/08/2021<br>04/08/2021<br>04/08/2021<br>04/08/2021<br>04/08/2021<br>05/08/2021<br>05/08/2021                                                                                                    | D E<br>221 al 32/08/2021 (Por fe)<br>Descripción Emisora Se<br>Entrega Por (DIVISA 0<br>Desbloqueo<br>Recibe Por V DIVISA 0<br>Bioqueo De (<br>Entrega Por (DIVISA 0<br>Desbloqueo<br>Desbloqueo De (<br>Bioqueo De (<br>Entrega Por (DIVISA 0<br>Bioqueo De (<br>Entrega Por (DIVISA 0<br>Desbloqueo<br>Entrega Por (DIVISA 0<br>Desbloqueo<br>Desbloqueo<br>Recibe Por V DIVISA 0<br>Bioqueo De (<br>Entrega Por (DIVISA 0<br>Desbloqueo<br>Recibe Por V DIVISA 0<br>Bioqueo De (<br>Entrega Por (DIVISA 0<br>Desbloqueo                                                                                                    | F<br>cha de Liquidaciór<br>Referencia Ca<br>59062362<br>59085610<br>59109238<br>59109238<br>59109238<br>59133346<br>79332447<br>59133346<br>39154607                                                                                                    | G<br>n)<br>nitidad<br>352.21<br>352.16<br>352.25<br>352.25<br>353.5<br>353.5<br>353.5<br>352.62                             | rs<br>H<br>Plazo         | 96 and 188 2                                             | Precto Strike In<br>51.00<br>51.00                                                                                                    | Darformato<br>come tabla v<br>Estilos<br>K<br>-5652.21<br>\$352.21<br>\$352.26<br>\$352.26<br>\$352.25<br>\$352.25<br>\$352.25<br>\$353.50<br>\$353.50<br>\$353.50<br>\$353.50<br>\$353.50<br>\$353.50                                                                                                    |
| Movimier<br>Divisa<br>MXP<br>MXP<br>MXP<br>MXP<br>MXP<br>MXP<br>MXP<br>MXP<br>MXP<br>MXP | ntos del Contrato<br>Fecha Opera i<br>02/08/2021<br>02/08/2021<br>02/08/2021<br>02/08/2021<br>02/08/2021<br>03/08/2021<br>03/08/2021<br>03/08/2021<br>04/08/2021<br>04/08/2021<br>04/08/2021<br>05/08/2021<br>05/08/20 | del 02/08/20<br>Fector 20/08/2021<br>02/08/2021<br>02/08/2021<br>02/08/2021<br>03/08/2021<br>03/08/2021<br>03/08/2021<br>03/08/2021<br>04/08/2021<br>04/08/2021<br>04/08/2021<br>05/08/2021<br>05/08/2021<br>05/08/2021<br>06/08/2021                                                                                                    | D E<br>22.1 al 25/08/2021 (Por fe<br>Descripción Emisora Se<br>Destrogramo entre entre<br>Destrogramo entre<br>Destrogramo entre<br>Recibe Por V DIVISA 0<br>Desbloqueo De :<br>Entrega Por (DIVISA 0<br>Desbloqueo<br>Recibe Por V DIVISA 0<br>Bioqueo De :<br>Entrega Por (DIVISA 0<br>Desbloqueo<br>Recibe Por V DIVISA 0<br>Desbloqueo<br>Entrega Por (DIVISA 0<br>Desbloqueo<br>Entrega Por (DIVISA 0<br>Desbloqueo<br>Entrega Por (DIVISA 0<br>Desbloqueo                                                                                                    | F           cha de Liquidació;           ri Referencia         Ca           59062362           59085610           59109238           59109238           59133346           79332447           59154607           59154607                                                                   | G<br>n)<br>ntidad<br>352.21<br>352.16<br>352.25<br>352.25<br>353.5<br>353.5<br>353.5<br>353.5<br>352.62                     | H<br>Plazo               | 96 and 188 4                                             | Precio Strike In<br>51.00<br>51.00                                                                                                    | Darternato<br>como tabla v<br>Estilos<br>k<br>-3352.21<br>3352.16<br>5352.21<br>5352.25<br>5352.25<br>5352.25<br>5352.25<br>5352.25<br>5352.25<br>5352.25<br>5352.25<br>5352.25<br>5353.20<br>6<br>3353.50<br>5353.26<br>2<br>5352.26                                                                                                    |
| Movimier<br>Divisa<br>MXP<br>MXP<br>MXP<br>MXP<br>MXP<br>MXP<br>MXP<br>MXP<br>MXP<br>MXP | ntos del Contrato<br>Fecha Opera i<br>02/08/2021<br>02/08/2021<br>02/08/2021<br>02/08/2021<br>03/08/2021<br>03/08/2021<br>03/08/2021<br>04/08/2021<br>04/08/2021<br>04/08/2021<br>05/08/2021<br>05/08/2021<br>05/08/2021<br>05/08/2021<br>06/08/2021<br>06/08/2021                                                                                                    | del 02/08/20<br>Fecha de Liq<br>02/08/2021<br>02/08/2021<br>02/08/2021<br>03/08/2021<br>03/08/2021<br>03/08/2021<br>03/08/2021<br>04/08/2021<br>04/08/2021<br>04/08/2021<br>05/08/2021<br>05/08/2021<br>05/08/2021<br>06/08/2021                                                                                                    | D E<br>221 al 25/08/2021 (Por fe)<br>Descripción Emisora Se<br>Entrega Por (DIVISA 0<br>Desbloqueo<br>Recibe Por V DIVISA 0<br>Bioqueo De (<br>Entrega Por (DIVISA 0<br>Desbloqueo<br>Entrega Por (DIVISA 0<br>Desbloqueo<br>Entrega Por (DIVISA 0<br>Desbloqueo<br>Entrega Por (DIVISA 0<br>Desbloqueo<br>Recibe Por V DIVISA 0<br>Desbloqueo<br>Recibe Por V DIVISA 0<br>Desbloqueo<br>Recibe Por V DIVISA 0<br>Desbloqueo<br>Recibe Por V DIVISA 0<br>Desbloqueo<br>Recibe Por V DIVISA 0<br>Desbloqueo                                                                                                    | F<br>cha de Liquidaciór<br>Referencia Ca<br>59085610<br>59085610<br>59109238<br>59109238<br>59133346<br>79332447<br>59133346<br>59154607<br>59154607<br>59154697                                                                                                    | G<br>n)<br>nitidad<br>352.21<br>352.16<br>352.25<br>352.25<br>353.5<br>353.5<br>353.5<br>352.62<br>352.62<br>354.96         | H<br>Plazo               | 96 and 188 2                                             | Precio Strike In<br>51.00<br>51.00                                                                                                    | Dartomato<br>como tabla ><br>Estilos<br>K<br>-\$352.21<br>\$352.16<br>\$352.16<br>\$352.25<br>\$352.25<br>\$352.25<br>\$353.20<br>-\$352.25<br>\$353.20<br>-\$352.25<br>\$353.20<br>\$353.20<br>\$3 |
| Movimier<br>Divisa<br>MXP<br>MXP<br>MXP<br>MXP<br>MXP<br>MXP<br>MXP<br>MXP<br>MXP<br>MXP | ntos del Contrato<br>Fecha Opera i<br>02/08/2021<br>02/08/2021<br>02/08/2021<br>02/08/2021<br>02/08/2021<br>03/08/2021<br>03/08/2021<br>04/08/2021<br>04/08/2021<br>04/08/2021<br>04/08/2021<br>05/08/2021<br>05/08/2021<br>05/08/2021<br>05/08/2021<br>06/08/2021<br>06/08/2021                                                                                                    | del 02/08/20<br>Fecha de Liq<br>02/08/2021<br>02/08/2021<br>02/08/2021<br>03/08/2021<br>03/08/2021<br>03/08/2021<br>03/08/2021<br>04/08/2021<br>04/08/2021<br>04/08/2021<br>05/08/2021<br>05/08/2021<br>06/08/2021                                                                                                    | D E<br>22. al 25/08/2021 (Por fe)<br>Descripción Emisora se<br>Entrega Por (DIVISA 0<br>Bioqueo De :<br>Entrega Por (DIVISA 0<br>Desbloqueo<br>Recibe Por VDIVISA 0<br>Desbloqueo<br>Besloqueo De :<br>Entrega Por (DIVISA 0<br>Desbloqueo<br>Recibe Por VDIVISA 0<br>Bioqueo De :<br>Entrega Por (DIVISA 0<br>Bioqueo De :<br>Entrega Por (DIVISA 0<br>Bioqueo De :<br>Entrega Por (DIVISA 0<br>Bioqueo De :<br>Entrega Por (DIVISA 0<br>Bioqueo De :<br>Entrega Por (DIVISA 0<br>Desbloqueo<br>Recibe Por VDIVISA 0<br>Bioqueo De :<br>Entrega Por (DIVISA 0<br>Desbloqueo                                                                                                    | F           cha de Liquidació;           ri Referencia           ca           59062362           59085610           59085610           59109238           59109238           59133346           79332447           59154607           59154607           59178596                           | G<br>n)<br>nitidad<br>352.21<br>352.16<br>352.25<br>352.25<br>353.5<br>353.5<br>353.5<br>352.62<br>352.62<br>354.96         | H<br>Plazo               | 96 ooo fall 2                                            | Precio Strike In<br>51.00<br>51.00                                                                                                    | Darternato<br>comotabla v<br>Estilos<br>k<br>-3352.21<br>3352.21<br>3352.21<br>3352.21<br>3352.25<br>-3352.25<br>-3352.25<br>-3352.25<br>-3352.25<br>-3352.25<br>-3352.25<br>-3352.25<br>-3352.25<br>-3352.25<br>-3352.25<br>-3352.25<br>-3352.25<br>-3352.26<br>-3352.62<br>-3352.62<br>-3352.71<br>-3352.71<br>-3352.71<br>-3352.71<br>-3352.71<br>-3352.71<br>-3352.71<br>-3352.71<br>-3352.71<br>-3352.71<br>-3352.71<br>-3352.71<br>-3352.71<br>-3352.75<br>-3352.75<br>-                                                                                                    |
| Movimier<br>Divisa<br>MXP<br>MXP<br>MXP<br>MXP<br>MXP<br>MXP<br>MXP<br>MXP<br>MXP<br>MXP | ntos del Contrato<br>Fecha Opera i<br>02/08/2021<br>02/08/2021<br>02/08/2021<br>02/08/2021<br>03/08/2021<br>03/08/2021<br>03/08/2021<br>04/08/2021<br>04/08/2021<br>04/08/2021<br>05/08/2021<br>05/08/2021<br>06/08/2021<br>06/08/2021<br>06/08/2021                                                                                                    | del 02/08/20<br>Fecha de Liq<br>02/08/2021<br>02/08/2021<br>02/08/2021<br>03/08/2021<br>03/08/2021<br>03/08/2021<br>03/08/2021<br>03/08/2021<br>04/08/2021<br>04/08/2021<br>05/08/2021<br>05/08/2021<br>05/08/2021<br>06/08/2021<br>06/08/2021                                                                                                    | D E<br>221 al 25/08/2021 (Por fe)<br>Descripción Emisora Se<br>Entrega Por (DIVISA 0<br>Desbloqueo<br>Recibe Por V DIVISA 0<br>Bioqueo De í<br>Entrega Por (DIVISA 0<br>Desbloqueo<br>Entrega Por (DIVISA 0<br>Desbloqueo<br>Entrega Por (DIVISA 0<br>Desbloqueo<br>Entrega Por (DIVISA 0<br>Desbloqueo<br>Recibe Por V DIVISA 0<br>Desbloqueo<br>Entrega Por (DIVISA 0<br>Desbloqueo<br>Recibe Por V DIVISA 0<br>Desbloqueo<br>Recibe Por V DIVISA 0<br>Desbloqueo<br>Recibe Por V DIVISA 0<br>Desbloqueo<br>Recibe Por V DIVISA 0<br>Desbloqueo<br>Recibe Por V DIVISA 0<br>Desbloqueo<br>Recibe Por V DIVISA 0<br>Desbloqueo<br>Entrega Por (DIVISA 0<br>Desbloqueo<br>Entrega Por V DIVISA 0<br>Desbloqueo                                                                                                    | F<br>cha de Liquidaciór<br>Referencia Ca<br>59063610<br>59085610<br>59085610<br>59109238<br>59109238<br>59133346<br>79332447<br>59133346<br>5913346<br>5913346<br>5913346<br>59154607<br>59178596                                                                                           | G<br>n)<br>ntidad<br>352.21<br>352.16<br>352.25<br>352.25<br>353.5<br>353.5<br>352.62<br>352.62<br>354.96<br>354.96         | Plazo                    | 96 aoo 48 48                                             | Precio Strike In<br>5.00<br>5.00                                                                                                    | Darternation<br>comotabla ~<br>Estilos<br>K<br>-<br>                                                                                                    |
| Movimier<br>Divisa<br>MXP<br>MXP<br>MXP<br>MXP<br>MXP<br>MXP<br>MXP<br>MXP<br>MXP<br>MXP | ntos del Contrato<br>Fecha Opera i<br>02/08/2021<br>02/08/2021<br>02/08/2021<br>02/08/2021<br>02/08/2021<br>03/08/2021<br>03/08/2021<br>04/08/2021<br>04/08/2021<br>04/08/2021<br>04/08/2021<br>05/08/2021<br>05/08/2021<br>06/08/2021<br>06/08/2021<br>06/08/2021<br>06/08/2021<br>09/08/2021                                                                                                    | del 02/08/20<br>Fecha de Liq<br>02/08/2021<br>02/08/2021<br>02/08/2021<br>02/08/2021<br>03/08/2021<br>03/08/2021<br>04/08/2021<br>04/08/2021<br>04/08/2021<br>04/08/2021<br>05/08/2021<br>05/08/2021<br>06/08/2021<br>06/08/2021<br>09/08/2021<br>09/08/2021<br>09/08/2021<br>09/08/2021<br>09/08/2021<br>09/08/2021<br>09/08/2021<br>09/08/2021<br>09/08/2021<br>09/08/2021<br>09/08/2021<br>00/08/2021<br>00 | D E<br>221 al 25/08/2021 (Por fe)<br>Descripción Emisona Se<br>Entrega Por (DIVISA 0<br>Desbloqueo<br>Recibe Por VDIVISA 0<br>Bioqueo De :<br>Entrega Por (DIVISA 0<br>Desbloqueo<br>Entrega Por (DIVISA 0<br>Desbloqueo<br>Entrega Por (DIVISA 0<br>Desbloqueo<br>Recibe Por VDIVISA 0<br>Desbloqueo<br>Recibe Por VDIVISA 0<br>Desbloqueo<br>Recibe Por VDIVISA 0<br>Desbloqueo<br>Recibe Por VDIVISA 0<br>Desbloqueo<br>Entrega Por (DIVISA 0<br>Desbloqueo<br>Entrega Por (DIVISA 0<br>Desbloque | F           cha de Liquidació;           ri Referencia           259062362           59085610           59109238           59109238           59109238           59133346           79332447           59154607           59154607           59178596           59178596                    | G<br>n)<br>nitidad<br>352.21<br>352.16<br>352.25<br>352.25<br>353.5<br>352.62<br>353.5<br>352.62<br>354.66<br>354.96        | H<br>Plazo               | 96 aco 428 4                                             | Precio Strike In<br>51.00<br>51.00                                                                                                    | Darformato<br>como tabla v<br>Estilos<br>K<br>-3352.21<br>S352.21<br>S352.21<br>S352.21<br>S352.25<br>S352.25<br>S352.25<br>S352.25<br>S352.25<br>S352.25<br>S352.25<br>S353.25<br>S353.25<br>S353.25<br>S353.25<br>S353.25<br>S353.25<br>S353.25<br>S353.26<br>S353.26<br>S353.26<br>S354.96<br>S354.96<br>S354.96                                                                                                    |
| Movimier<br>Divisa<br>MXP<br>MXP<br>MXP<br>MXP<br>MXP<br>MXP<br>MXP<br>MXP<br>MXP<br>MXP | ntos del Contrato<br>Fecha Opera i<br>02/08/2021<br>02/08/2021<br>02/08/2021<br>02/08/2021<br>03/08/2021<br>03/08/2021<br>03/08/2021<br>04/08/2021<br>04/08/2021<br>05/08/2021<br>05/08/2021<br>06/08/2021<br>06/08/2021<br>06/08/2021<br>06/08/2021<br>09/08/2021<br>09/08/2021                                                                                                    | del 02/08/20<br>Fecha de Liq<br>02/08/2021<br>02/08/2021<br>02/08/2021<br>02/08/2021<br>03/08/2021<br>03/08/2021<br>03/08/2021<br>03/08/2021<br>04/08/2021<br>04/08/2021<br>05/08/2021<br>05/08/2021<br>06/08/2021<br>06/08/2021<br>06/08/2021<br>06/08/2021<br>06/08/2021<br>06/08/2021<br>09/08/2021<br>09/08/2021<br>00/08/2021<br>00 | D E<br>221 al 25/08/2021 (Por fe)<br>Descripción Emisora Se<br>Entrega Por (DIVISA 0<br>Desbloqueo<br>Recibe Por V DIVISA 0<br>Bioqueo De :<br>Entrega Por (DIVISA 0<br>Desbloqueo<br>Recibe Por V DIVISA 0<br>Desbloqueo<br>Entrega Por (DIVISA 0<br>Desbloqueo<br>Entrega Por (DIVISA 0<br>Desbloqueo<br>Entrega Por (DIVISA 0<br>Desbloqueo<br>Entrega Por (DIVISA 0<br>Desbloqueo<br>Recibe Por V DIVISA 0<br>Desbloqueo<br>Entrega Por (DIVISA 0<br>Desbloqueo<br>Entrega Por (DIVISA 0<br>Desbloqueo<br>Entrega Por (DIVISA 0<br>Desbloqueo<br>Entrega Por (DIVISA 0<br>Desbloqueo<br>Entrega Por (DIVISA 0<br>Desbloqueo<br>Entrega Por (DIVISA 0<br>Desbloqueo                                                                                                    | F<br>cha de Liquidaciór<br>Referencia Ca<br>59085610<br>59085610<br>59109238<br>59109238<br>59133346<br>59133346<br>5913346<br>5913346<br>59134607<br>59134607<br>59178596<br>59178596                                                                                                    | G<br>n)<br>11124<br>352.21<br>352.16<br>352.25<br>352.25<br>353.5<br>353.5<br>352.62<br>352.62<br>354.96<br>354.96<br>355.1 | Plazo                    | 96 aco 428 4                                             | Precio Strike In<br>5.00<br>5.00                                                                                                    | Darformato<br>como tabla v<br>Estilos<br>K<br>-<br>-<br>-<br>-<br>-<br>-<br>-<br>-<br>-<br>-<br>-<br>-<br>-<br>-<br>-<br>-<br>-<br>-                                                                                                    |
| Movimier<br>Divisa<br>MXP<br>MXP<br>MXP<br>MXP<br>MXP<br>MXP<br>MXP<br>MXP<br>MXP<br>MXP | ntos del Contrato<br>Fecha Opera i<br>02/08/2021<br>02/08/2021<br>02/08/2021<br>02/08/2021<br>02/08/2021<br>03/08/2021<br>03/08/2021<br>04/08/2021<br>04/08/2021<br>04/08/2021<br>04/08/2021<br>05/08/2021<br>05/08/2021<br>05/08/2021<br>06/08/2021<br>06/08/2021<br>06/08/2021<br>09/08/2021<br>09/08/2021<br>00/08/2021<br>00/08/20 | del 02/08/20<br>Fecha de Liq<br>02/08/2021<br>02/08/2021<br>02/08/2021<br>02/08/2021<br>02/08/2021<br>03/08/2021<br>03/08/2021<br>04/08/2021<br>04/08/2021<br>04/08/2021<br>05/08/2021<br>05/08/2021<br>06/08/2021<br>06/08/2021<br>06/08/2021<br>06/08/2021<br>06/08/2021<br>06/08/2021<br>06/08/2021<br>06/08/2021<br>06/08/2021<br>06/08/2021<br>06/08/2021<br>06/08/2021<br>06/08/2021<br>06/08/2021<br>09/08/2021<br>09/08/2021<br>00/08/2021<br>00 | D E<br>221 al 25/08/2021 (Por fe)<br>Descripción Emison Se<br>Entrega Por (DIVISA 0<br>Desbloqueo<br>Recibe Por VDIVISA 0<br>Bioqueo De :<br>Entrega Por (DIVISA 0<br>Desbloqueo<br>Entrega Por (DIVISA 0<br>Desbloqueo<br>Recibe Por VDIVISA 0<br>Desbloqueo<br>Recibe Por VDIVISA 0<br>Desbloqueo<br>Recibe Por VDIVISA 0<br>Desbloqueo<br>Recibe Por VDIVISA 0<br>Desbloqueo<br>Recibe Por VDIVISA 0<br>Desbloqueo<br>Entrega Por (DIVISA 0<br>Desbloqueo<br>Entrega Por (DIVISA 0<br>DEsbloqueo  | F           cha de Liquidació;           ri Referencia           259062362           59085610           59085610           59109238           59109238           59133346           79332447           59154607           59154607           59178596           59178596           59200053 | G<br>n)<br>ntidad<br>352.216<br>352.25<br>352.25<br>353.5<br>353.5<br>352.62<br>354.96<br>354.96<br>354.96<br>355.1         | H<br>Plazo               | 96 aco 48 4                                              | Precto Strike In<br>51.000<br>51.0000<br>51.0000<br>51.0000<br>51.00000<br>51.0000000000                                                                                                    | Darformato<br>como tabla v<br>Estilos<br>K<br>-3352.21<br>S352.21<br>S352.21<br>S352.25<br>S352.25<br>S352.25<br>S352.25<br>S352.25<br>S352.25<br>S352.25<br>S352.25<br>S352.25<br>S353.25<br>S353.25<br>S35                                                                                                    |

#### iFelicidades! ha concluido la consulta de movimientos.

Para salir de la **BANCA DIGITAL**, de clic en el ícono **salir**, el cual se encuentra ubicado en la parte superior derecha de la pantalla.

cashmanagement@monex.com.mx

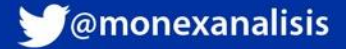

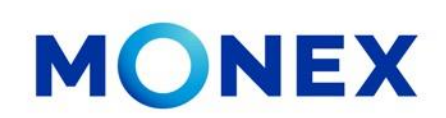

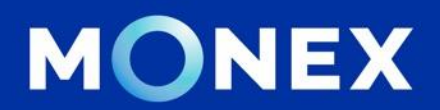

#### Cash Management.

#### cashmanagement@monex.com.mx

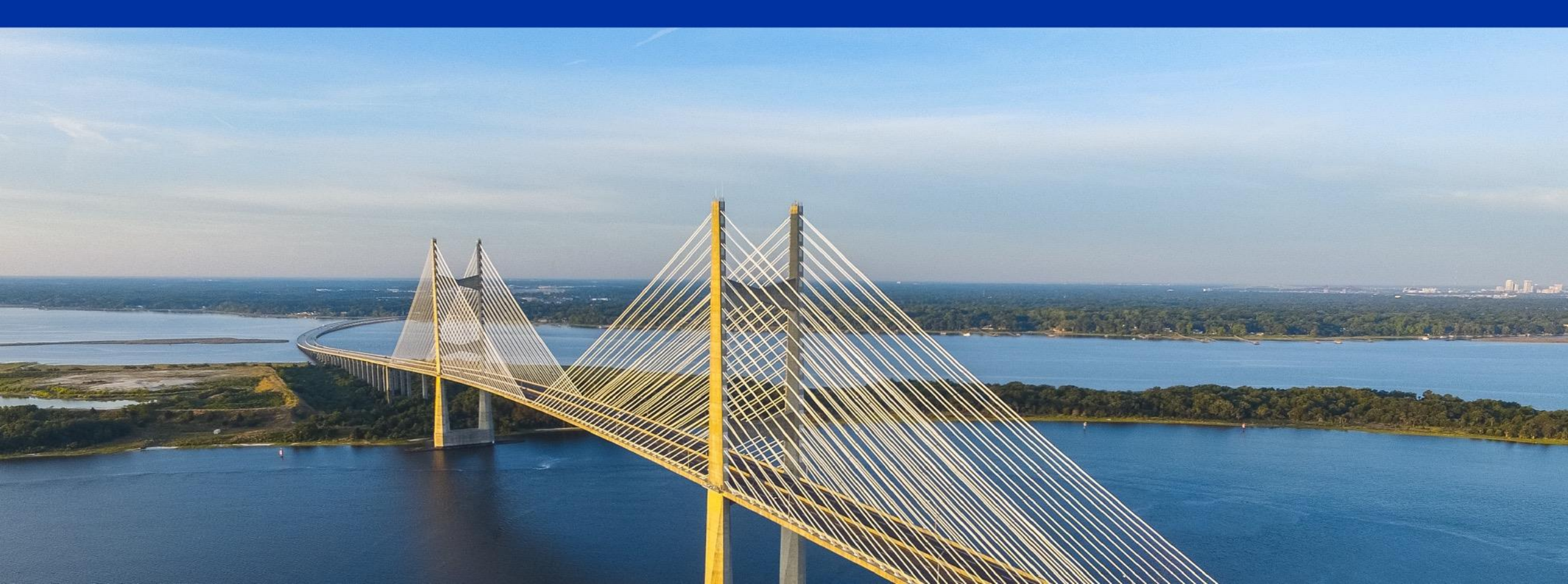

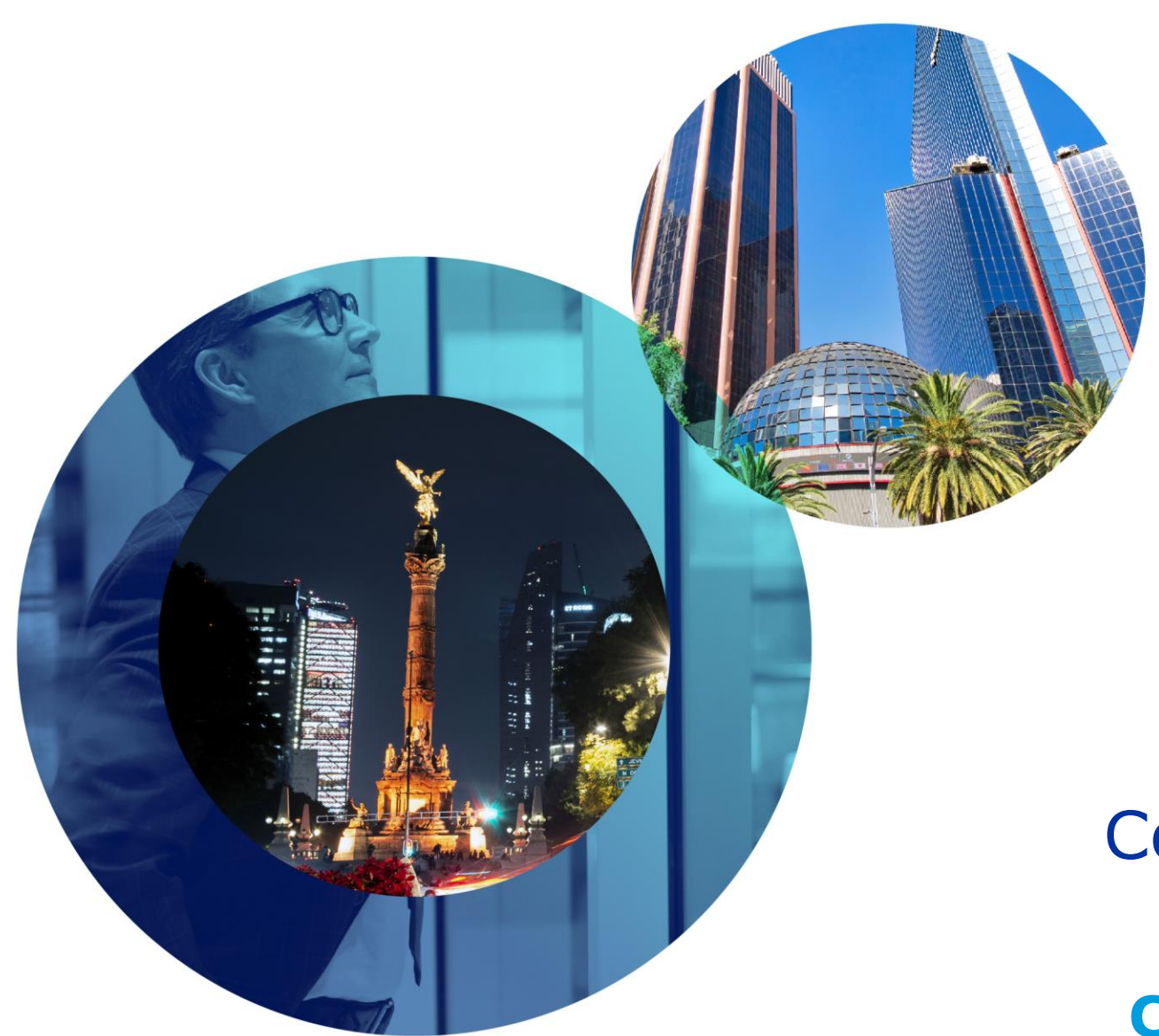

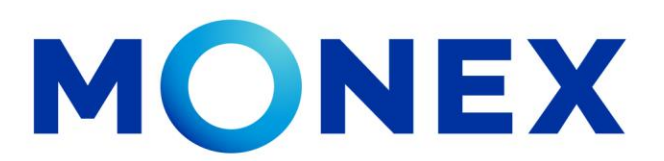

Mantente ágil

## Consulta de movimientos.

#### **Cash Management.**

Consulta de movimientos a través de Banca Digital.

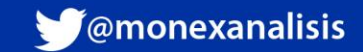